## 1. Login and user profile

a. The address for GMAP is <u>https://gmap.education.ky.gov</u>. The link displays the home page.

|                 | Wentucky Department of Education<br>Our Children, Our Commonwealth                                                                                                    |  |  |  |
|-----------------|----------------------------------------------------------------------------------------------------|--|--|--|
| Home            | Grant Management Application & Planning System Home                                                                                                    |  |  |  |
| n y             |                                                                                                    |  |  |  |
| or Current Page | Announcements                                                                                                    |  |  |  |
| EL KDE          | FV2P Final Allocations (11/27/2019)                                                                                                    |  |  |  |
| AP Sign-In      | Field TVD decidence for Field A. Table 10. Title A. Table 10. Title A. |  |  |  |
| Public Access   | If you have questions, please contact the following:                                                                                                    |  |  |  |
| Production      | Tifle I, Part A: Tifle I. Part A: Consultants                                                                                                    |  |  |  |
|                 | Title I, Part D Neglected and Delinquent. Monica Shark                                                                                                    |  |  |  |
|                 | Title II, Plat A - Supporting Effective Instruction: Kustern Juricole                                                                                                    |  |  |  |
|                 | Title III - English Language Learners: Jessica Sanderson or Erin Suddutt                                                                                                    |  |  |  |
|                 | Title IV, Part A - Student Support and Academic Enrichment Luitan Environ                                                                                                    |  |  |  |
|                 | Tille V - Rurst and Low Income: <u>Jerniter Alin</u>                                                                                                    |  |  |  |
|                 | GMAP System: Jerrefer Ester                                                                                                    |  |  |  |
|                 |                                                                                                    |  |  |  |
| h (             | Click on the CMAD Sign In button                                                                                                    |  |  |  |

b. Click on the GMAP Sign-In button.

| GMAP Home             |
|-----------------------|
| Search                |
| KDE Resources         |
| Help for Current Page |
| Contact KDE           |
| 🔒 GMAP Sign-In        |
|                       |
| Public Access         |

#### Production

c. If you have been added as a GMAP user, you will have received an email with instructions for setting you password. The *"Forgot your password?"* link will send another email with a link and instructions to create a new password.

| Sign-In        |                       |
|----------------|-----------------------|
| Email Address: |                       |
| Password:      |                       |
|                | Forgot your password? |
|                | Submit                |

d. After you have logged in, you can access your User profile by clicking on your name at the bottom of the menu. You can edit this information.

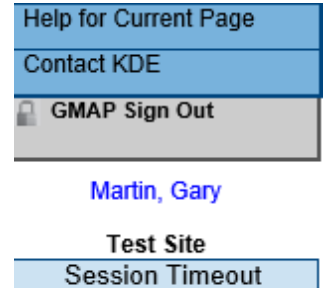

00:59:46

e. The Session Timeout Clock displays the time left before timeout. When you save a page or move to another page, it will reset to one hour. If you do not save and move to another page, a reminder will appear with 15 minutes left.

# 2. Accessing the Funding Applications

a. Access the Funding Applications page by clicking on your *Organization Name* on the Home Page or from the *Funding* option on the Main Navigation menu.

| Associated Organizations |                           |                            |              |  |
|--------------------------|---------------------------|----------------------------|--------------|--|
|                          | Organization Name         |                            |              |  |
| Announceme               | GMAP Home                 | Grant Managame             | Lewis County |  |
| Announceme               | Search                    | Grant Managente            |              |  |
|                          | Inbox 🕨                   | Lewis County (335) Publi   |              |  |
|                          | Planning                  | This is the TEST site. Ple |              |  |
|                          | Funding 💦                 | Funding Applications       |              |  |
|                          | Grant Summary             | Budget Summary             |              |  |
|                          | District Document Library | Application Supplements    |              |  |
|                          | Address Book              | Announcements              |              |  |
|                          | KDE Resources             | FY20 Final Allocations (   |              |  |
|                          | Help for Current Page     | Final FY20 allocations     |              |  |
|                          | Contact KDE               | Consolidated Consulta      |              |  |
|                          | GMAP Sign Out             | If you have questions,     |              |  |

b. The Funding Applications page provides access to any funding applications created in GMAP. The funding year will need to be changed to 2023 to access the State Preschool grant.

| Organization Name:   | Begins With V                                                                                                    |   |
|----------------------|----------------------------------------------------------------------------------------------------|---|
| Organization Number: |                                                                                                    |   |
| County:              | All 🗸                                                                                                    |   |
| Fiscal Year:         | 2023 🗸                                                                                                    |   |
| Funding Application: | Perkins<br>Perkins Post-Secondary<br>School Improvement Funds - ATSI<br>School Improvement Funds - Cohort 1<br>School Improvement Funds - Cohort 2<br>School Improvement Funds - Cohort 3<br>School Improvement Funds - LEA Support<br>State Preschool | • |

### 3. Navigation in GMAP

a. Do not use the web browsers forward and back buttons. If you do, you will receive the red message beginning, "The page you are attempting to view has expired......" If this happens, click on any menu item or link on the page to return to the correct navigation.

The page you are attempting to view has expired. Please utilize the links or buttons available on your current page to visit a previously viewed page.

### 4. Application Status

a. In the initial log in, the application is in *Not Started* status. To work in the application, it must be changed to *Draft Started*. Go to the Sections page and click on the <u>Draft Started</u> link.

| GMAP Home                                                      | Cont                            | iona                                                                  |  |  |
|----------------------------------------------------------------|---------------------------------|-----------------------------------------------------------------------|--|--|
| Administer                                                     | Sect                            | ions                                                                  |  |  |
| Search                                                         |                                 | Public District - FY 2021 - State Preschool - Rev 0                   |  |  |
| Inbox 🕨                                                        | This is                         | the TEST site. Please be sure to complete your work on the LIVE site. |  |  |
| Planning                                                       | Application Status: Not Started |                                                                       |  |  |
| Funding                                                        | Application status. Not statied |                                                                       |  |  |
| Grant Summary                                                  | Change Status To: Draft Started |                                                                       |  |  |
| District Document Library                                      |                                 |                                                                       |  |  |
| Address Book                                                   | View (                          | change Log                                                            |  |  |
| KDE Resources Description (View Sections Only View All Pages ) |                                 | iption ( <u>View Sections Only</u> <u>View All Pages</u> )            |  |  |
| Help for Current Page                                          |                                 |                                                                       |  |  |
| Contact KDE                                                    |                                 | All                                                                   |  |  |
| GMAP Sign Out                                                  |                                 | History Log                                                           |  |  |
|                                                                |                                 | History Log                                                           |  |  |
|                                                                |                                 | Create Comment                                                        |  |  |
| Test Site<br>Session Timeout                                   | -                               | Allocations                                                           |  |  |
| 00:59:46                                                       |                                 | Allocations                                                           |  |  |
|                                                                |                                 | Contacts                                                              |  |  |
|                                                                |                                 | Contacts                                                              |  |  |
|                                                                |                                 | State Preschool                                                       |  |  |
|                                                                |                                 | Program Details                                                       |  |  |
|                                                                |                                 | Preschool Education Program and Related Services                      |  |  |
|                                                                |                                 | Budget                                                                |  |  |
|                                                                |                                 | Budget Overview                                                       |  |  |
|                                                                |                                 | Related Documents                                                     |  |  |
|                                                                |                                 | State Preschool Checklist                                             |  |  |
|                                                                |                                 | State Preschool Checklist                                             |  |  |
|                                                                |                                 | All                                                                   |  |  |